## Инструкция по регистрации в приложении "Eldik"

1. Открыть приложение и перейти в "Регистрация в приложении".

2. Ввести ПИН и номер телефона и нажать конпку "Продолжить".

3. Ввести текст с капчи и нажать "Подтвердить".

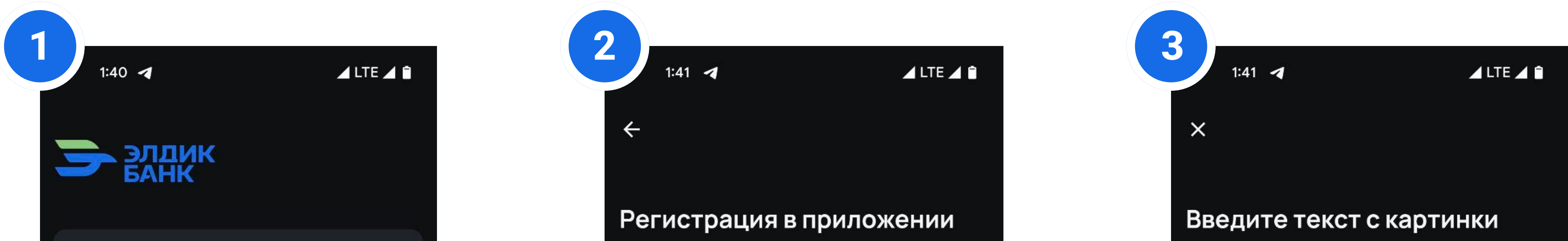

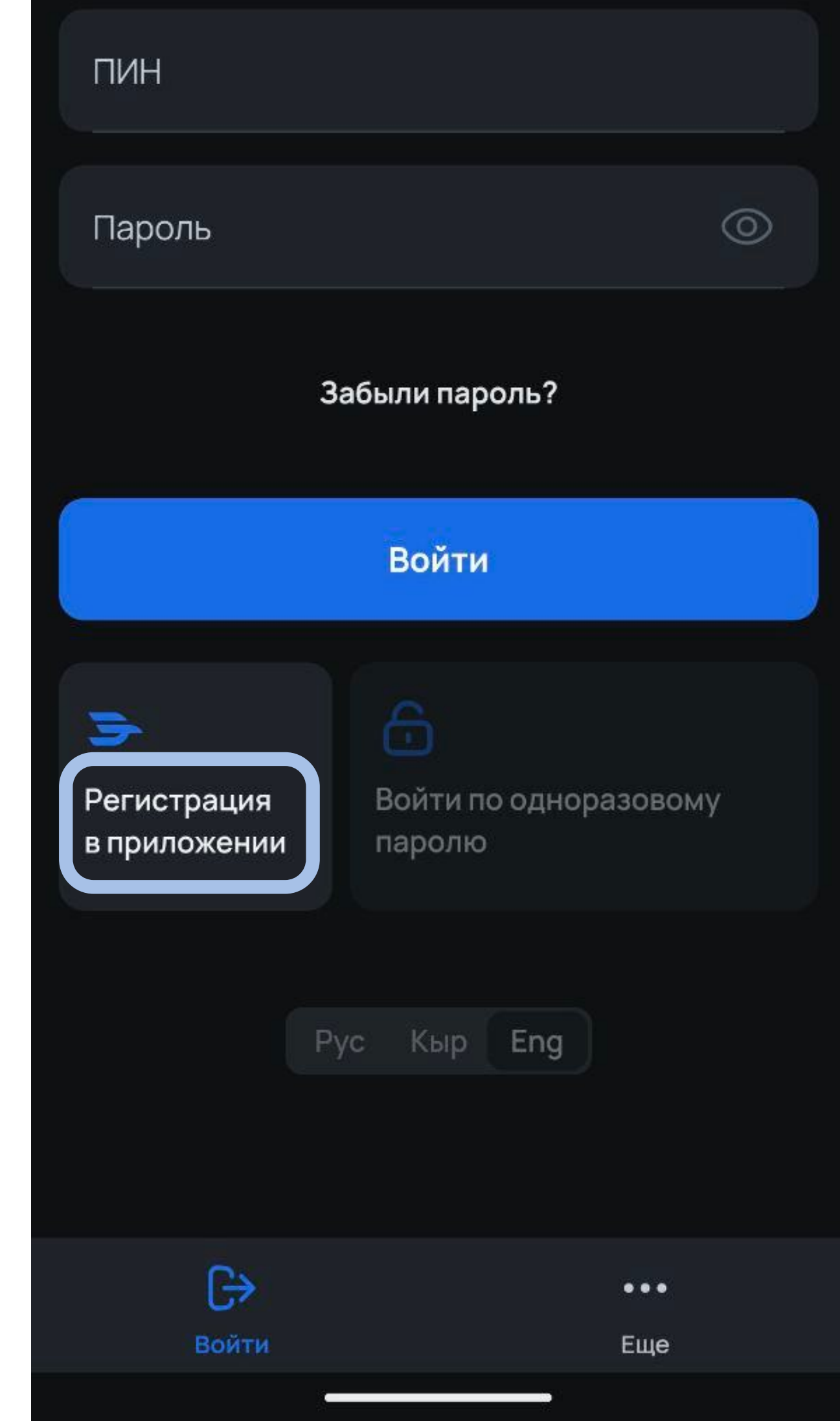

Для регистрации нам понадобится ваш ПИН, а так же номер телефона, куда мы отправим СМС с подтверждением

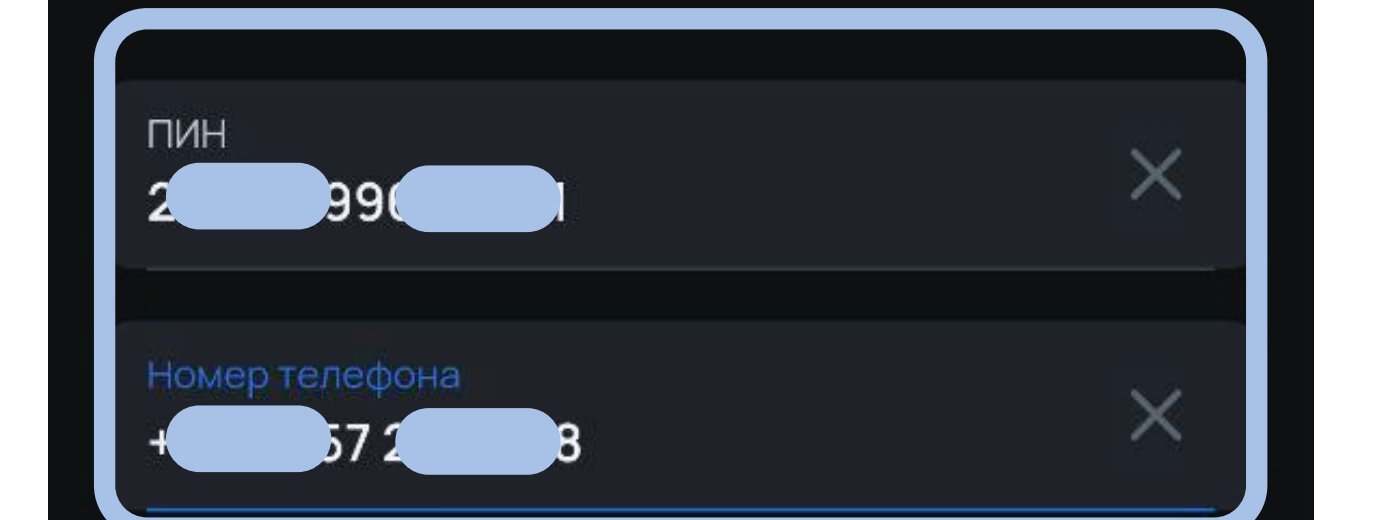

Продолжить

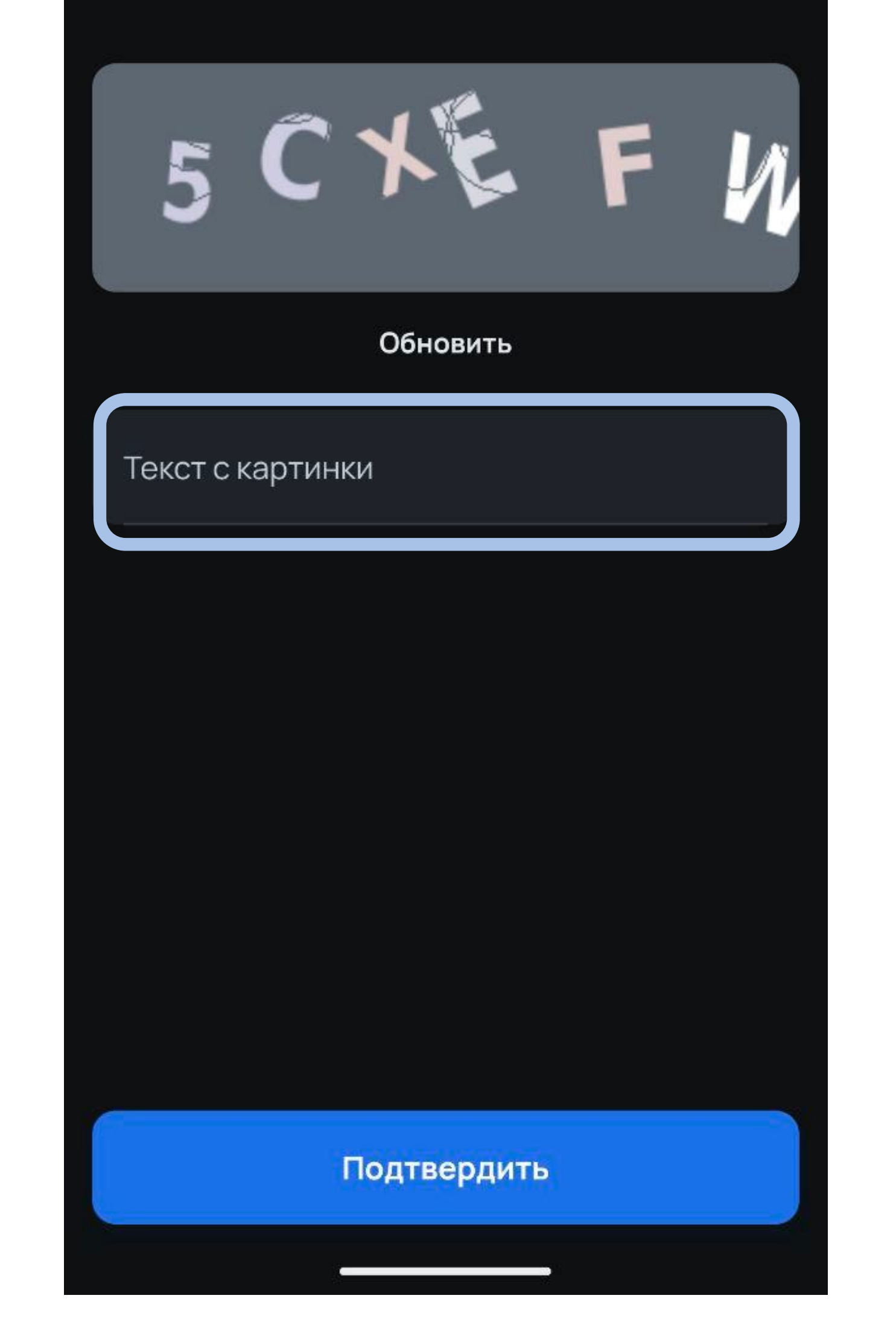

- 4. Ввести код из СМС и нажать "Подтвердить".
- 5. На экране "Документы и разрешения" просмотреть документы, после проставить все галочки и нажать "Продолжить".
- 6. Ввести код из СМС для подписания документов и нажать "Подтвердить".

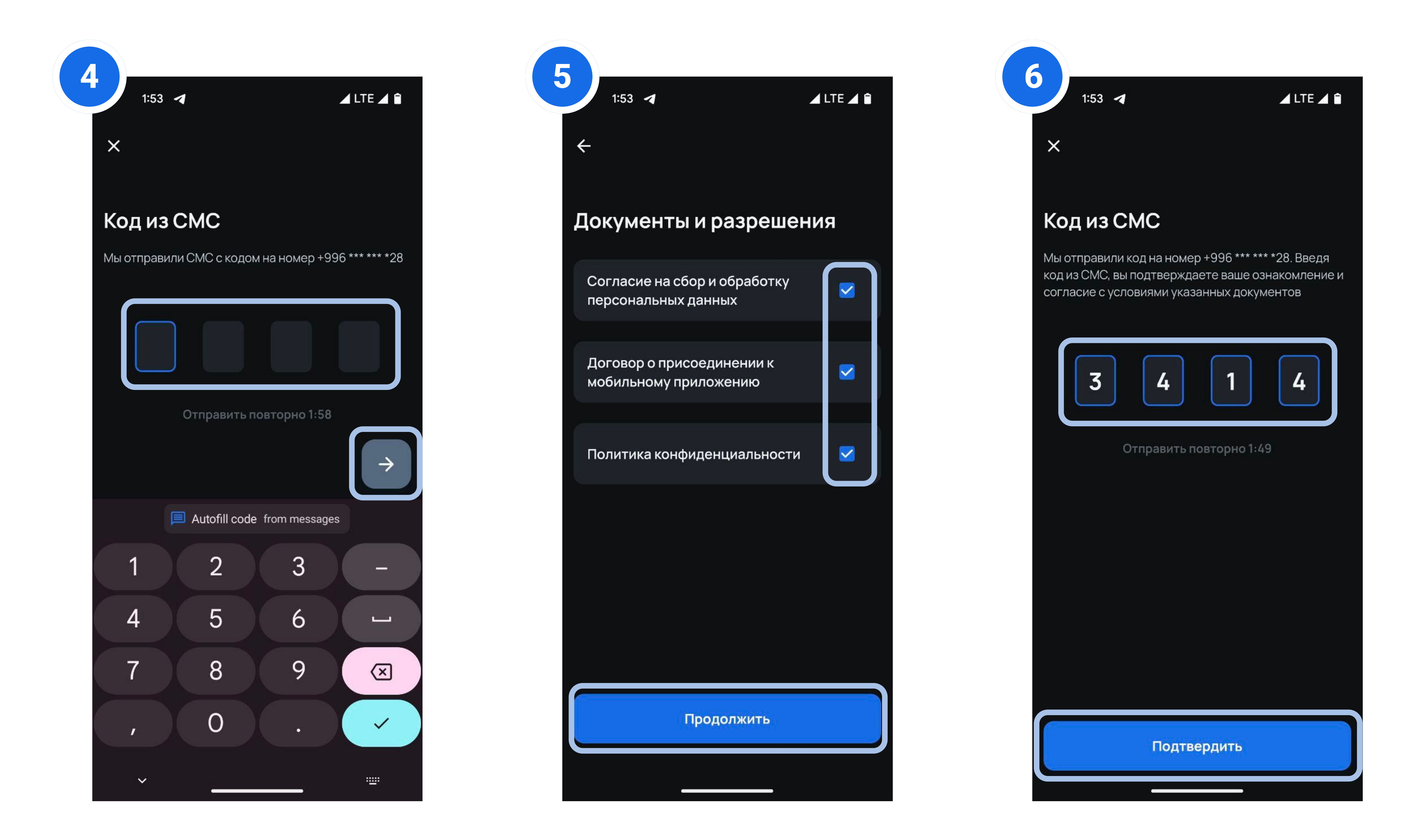

- 7. Нажать на кнопку "Начать"
- 8. Нажать на кнопку "Сфотографировать".
- 9. Сделать фотографию лицевой стороны паспорта и подтвердить ее отправку.

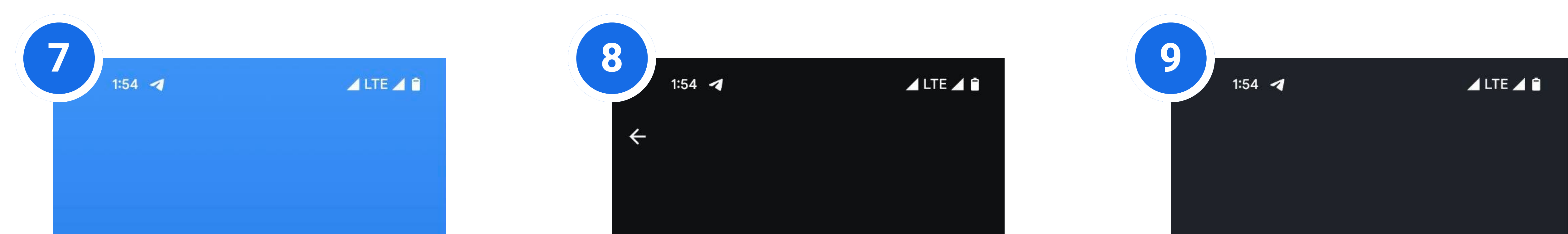

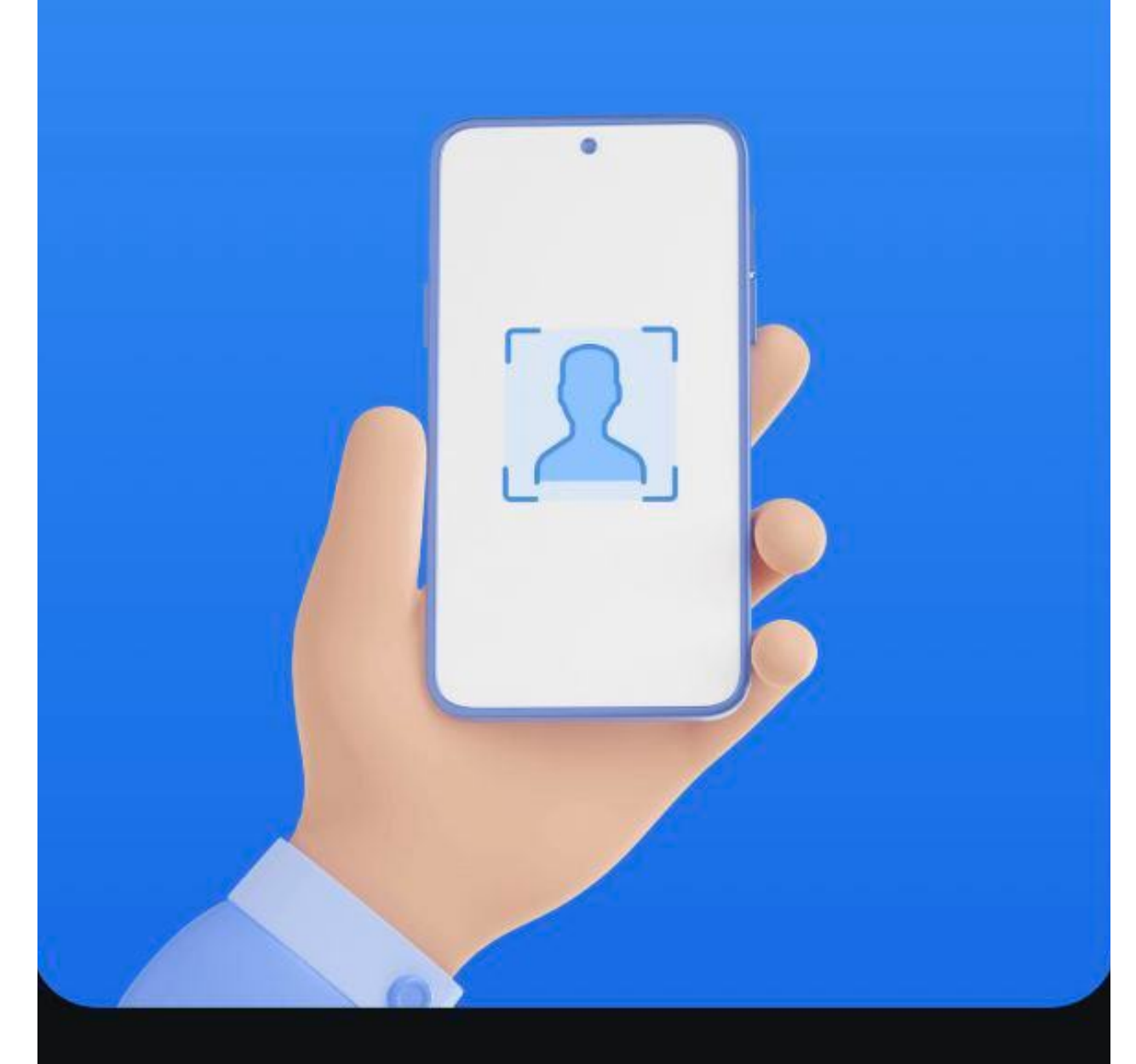

## Онлайн идентификация Необходима для завершения регистрации Начать

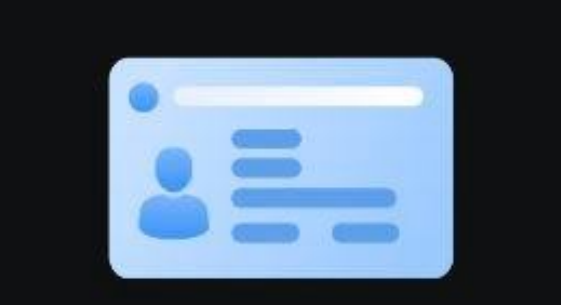

## Фото лицевой стороны паспорта ID

Убедитесь, что на фото нет бликов, а данные паспорта различимы

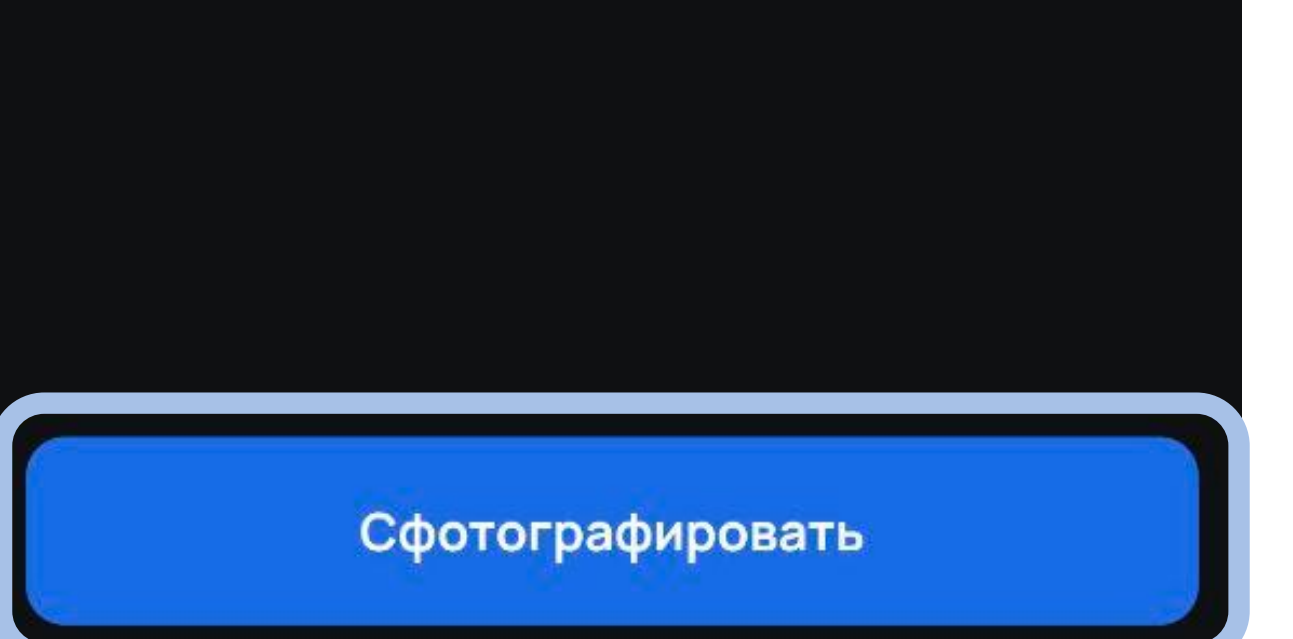

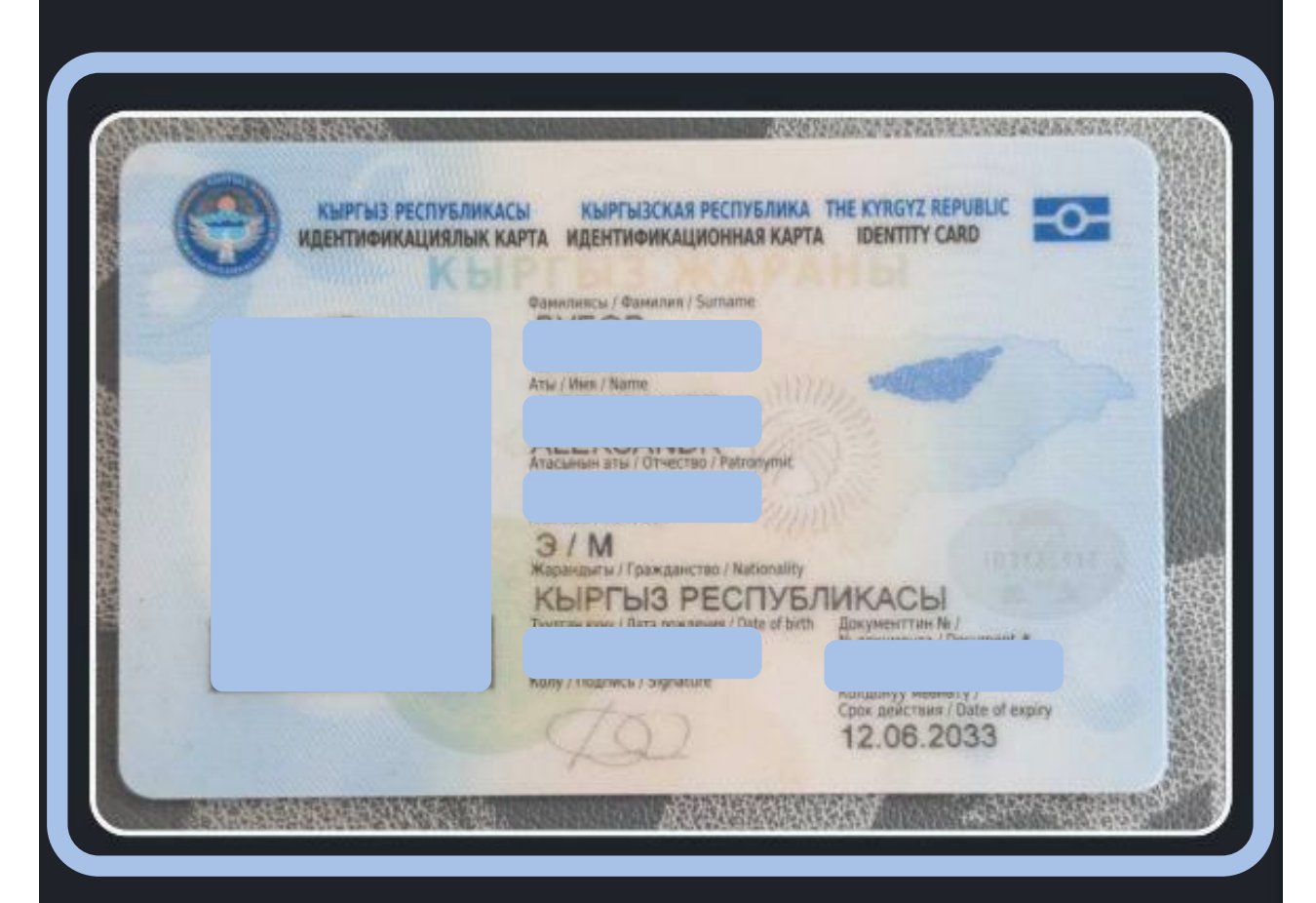

Убедитесь, что на фото нет бликов, а данные паспорта различимы

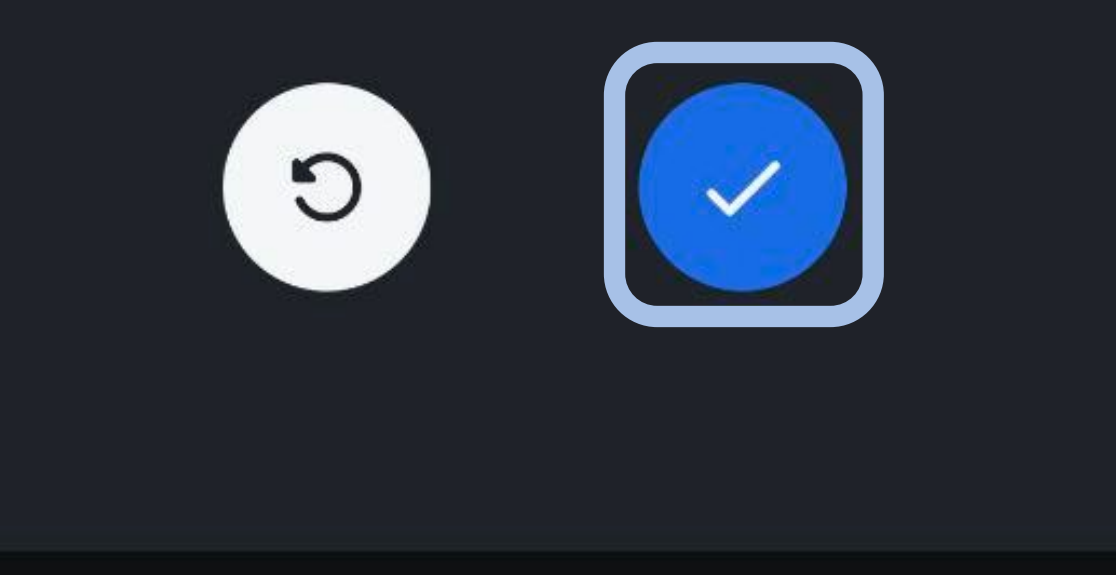

- 10. Сделать фотографию обратной стороны паспорта и подтвердить ее отправку.
- 11. Дождаться загрузки документов.
- 12. Проверить полученные данные, если необходимо подкорректировать, и нажать "Подтвердить".

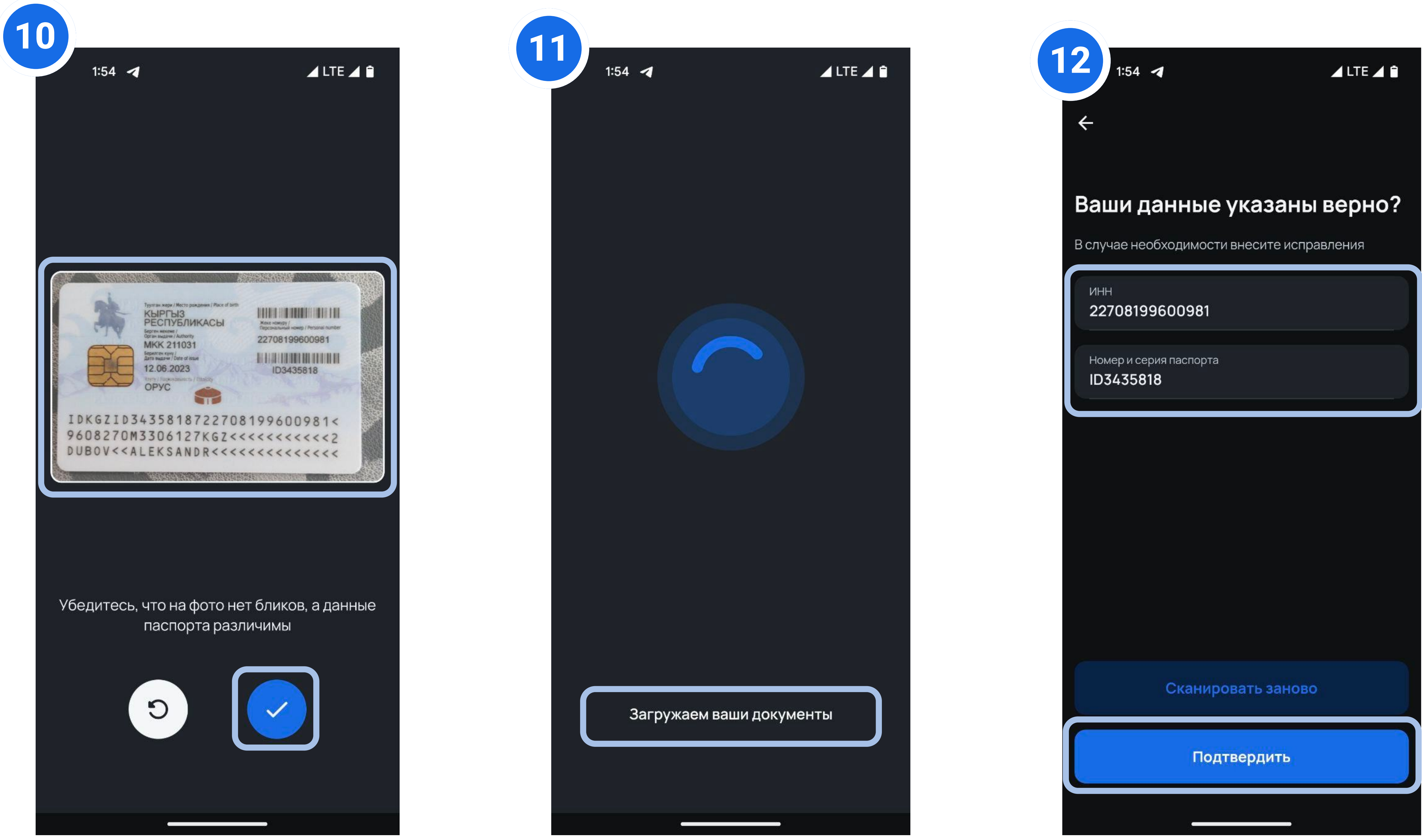

| Загружаем ваши документы |  |
|--------------------------|--|
|                          |  |

- После подтверждения данных начнется процесс идентификации/верификации, необходимо нажать "Продолжить".
- 14. Необходимо следовать инструкциям на экране, потребуется поместить лицо в центр овала на экране.
- 15. Далее овал поменяет свой размер, нужно приблизиться к экрану и снова поместить лицо в центр овала.

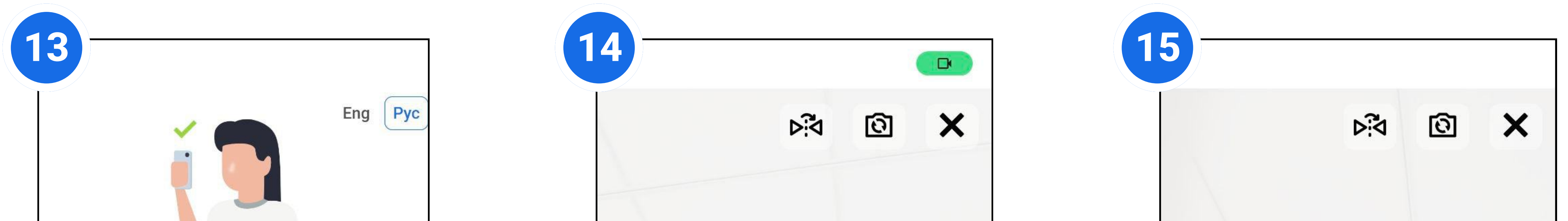

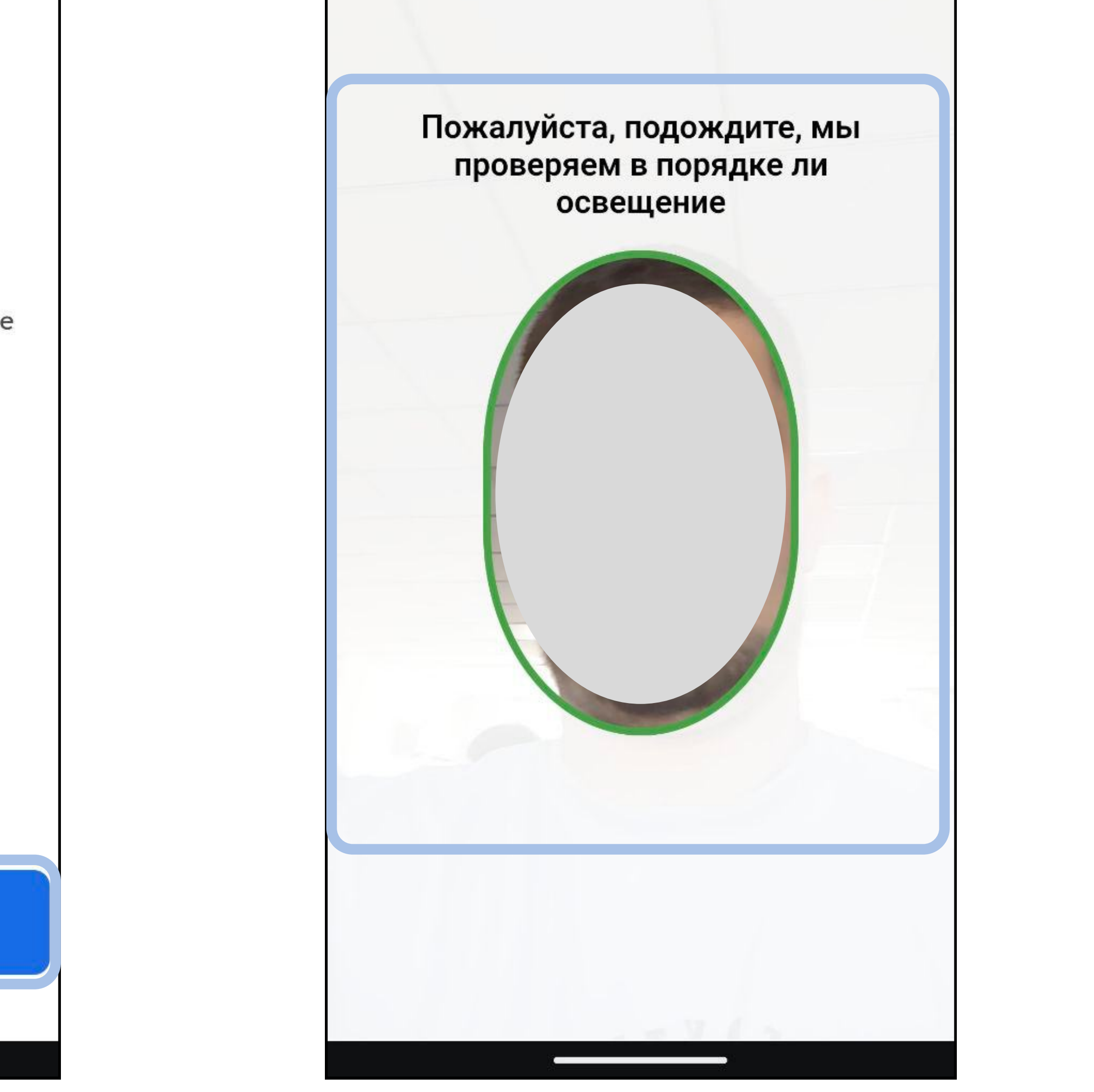

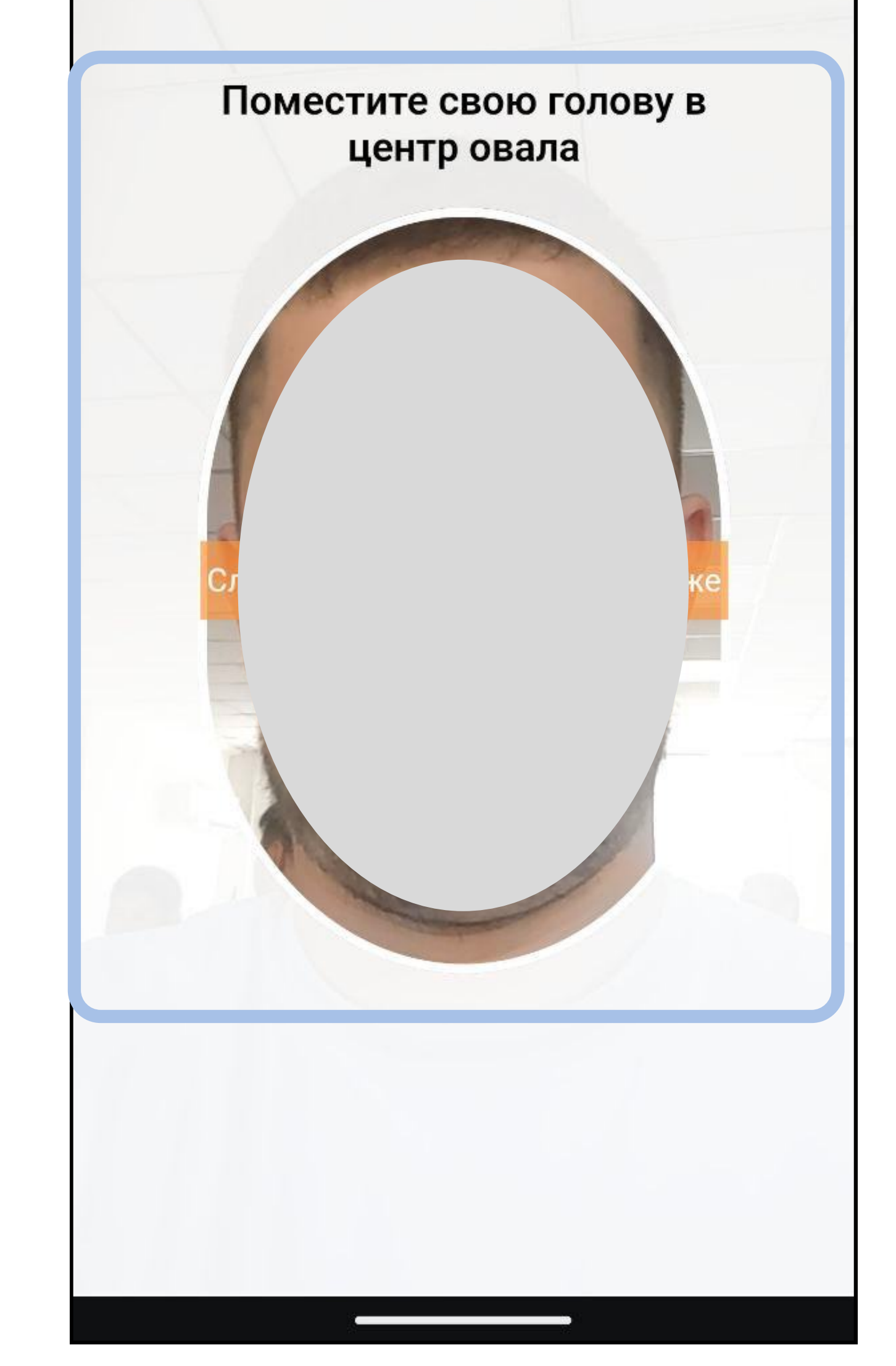

Убедитесь, что лицо освещено равномерно, и изображение с камеры не засвечено. Снимите головной убор и аксессуары.

Держите камеру на уровне глаз

Продолжить

- После прохождения идентификации/верификации, необходимо немного подождать пока загрузятся данные.
- 17. После загрузки данных отобразится статус прохождения идентификации.
- Если идентификация была пройдена успешно, необходимо будет ввести пароль и повторить его, нажав кнопку "Продолжить".

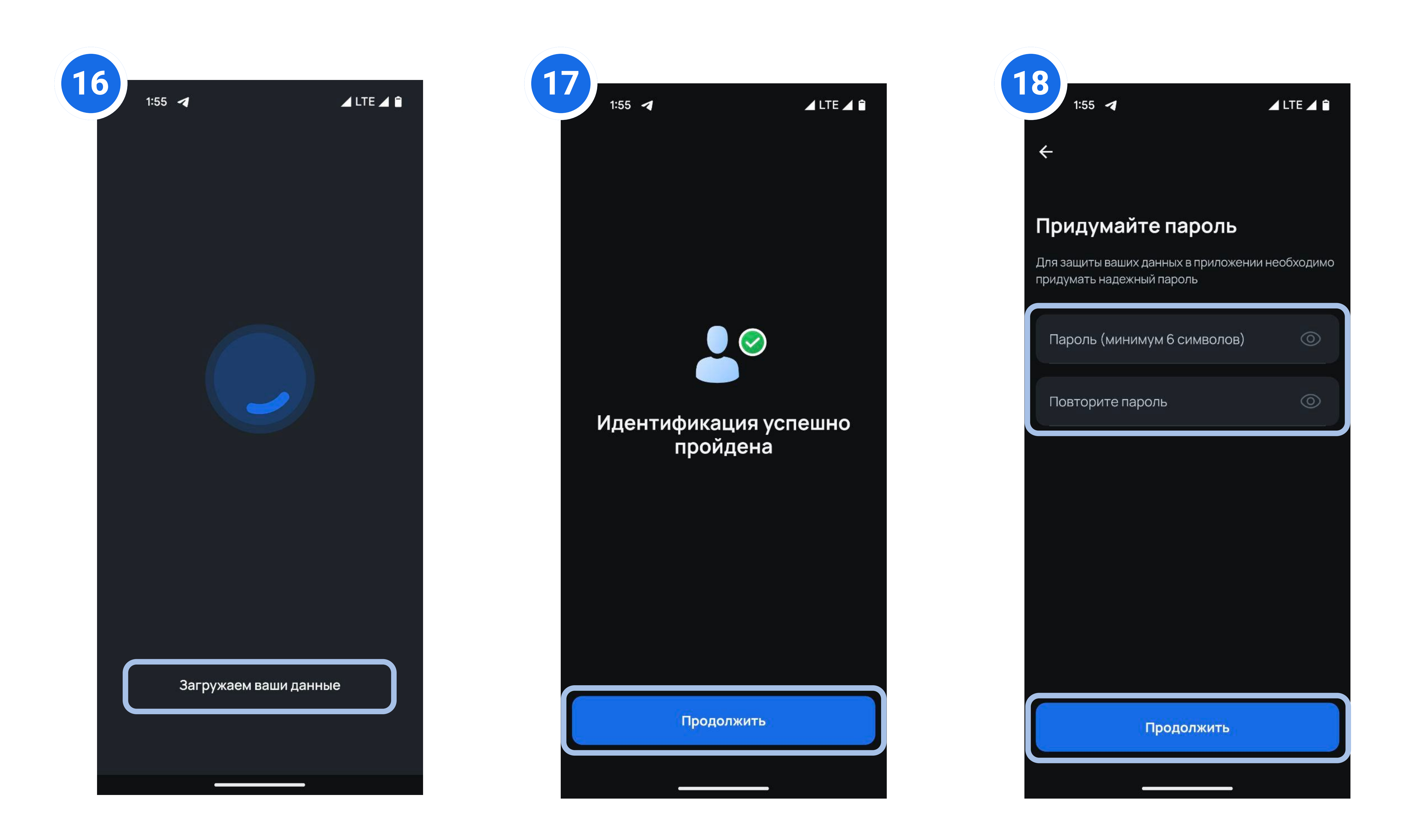

- 19 20. Придумать код доступа и повторить его.
- 20. Выбрать карту или счет по умолчанию из представленного списка продуктов (по умолчанию можно выбрать только продукты в нац. валюте).
- 21. После выбора продукта по умолчанию произойдет переход на главный экран приложения.

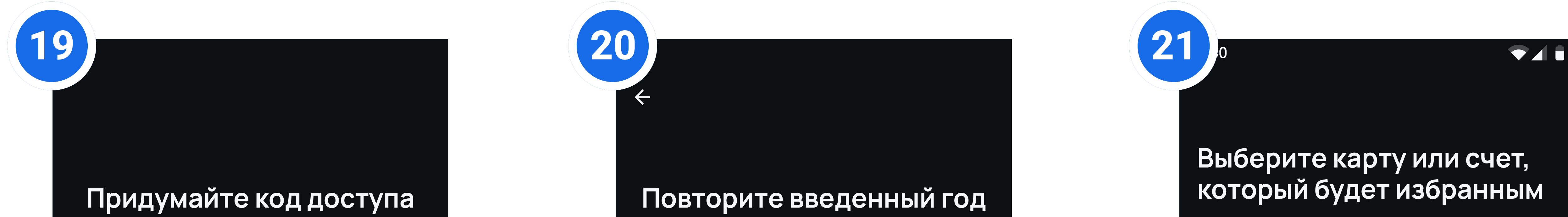

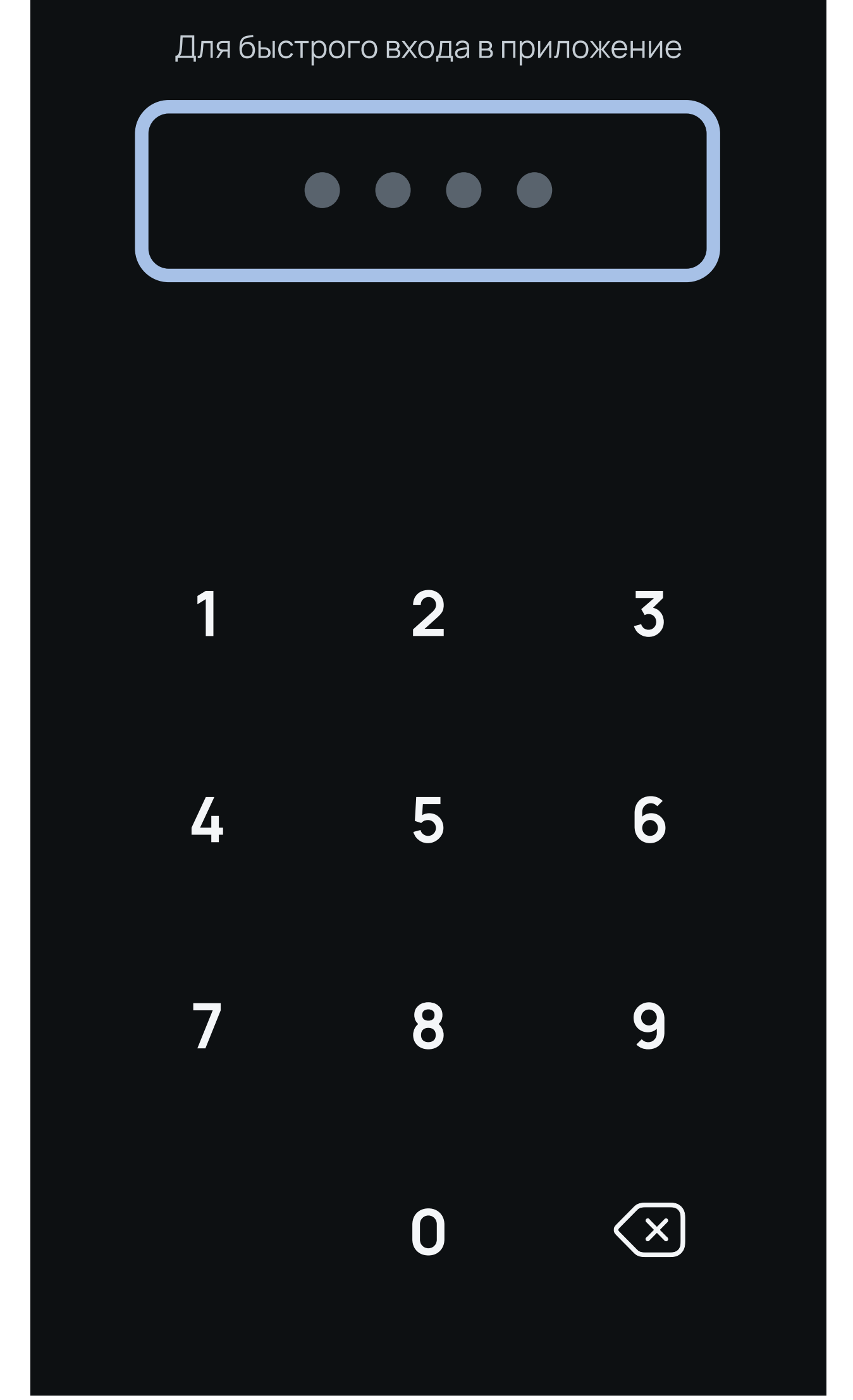

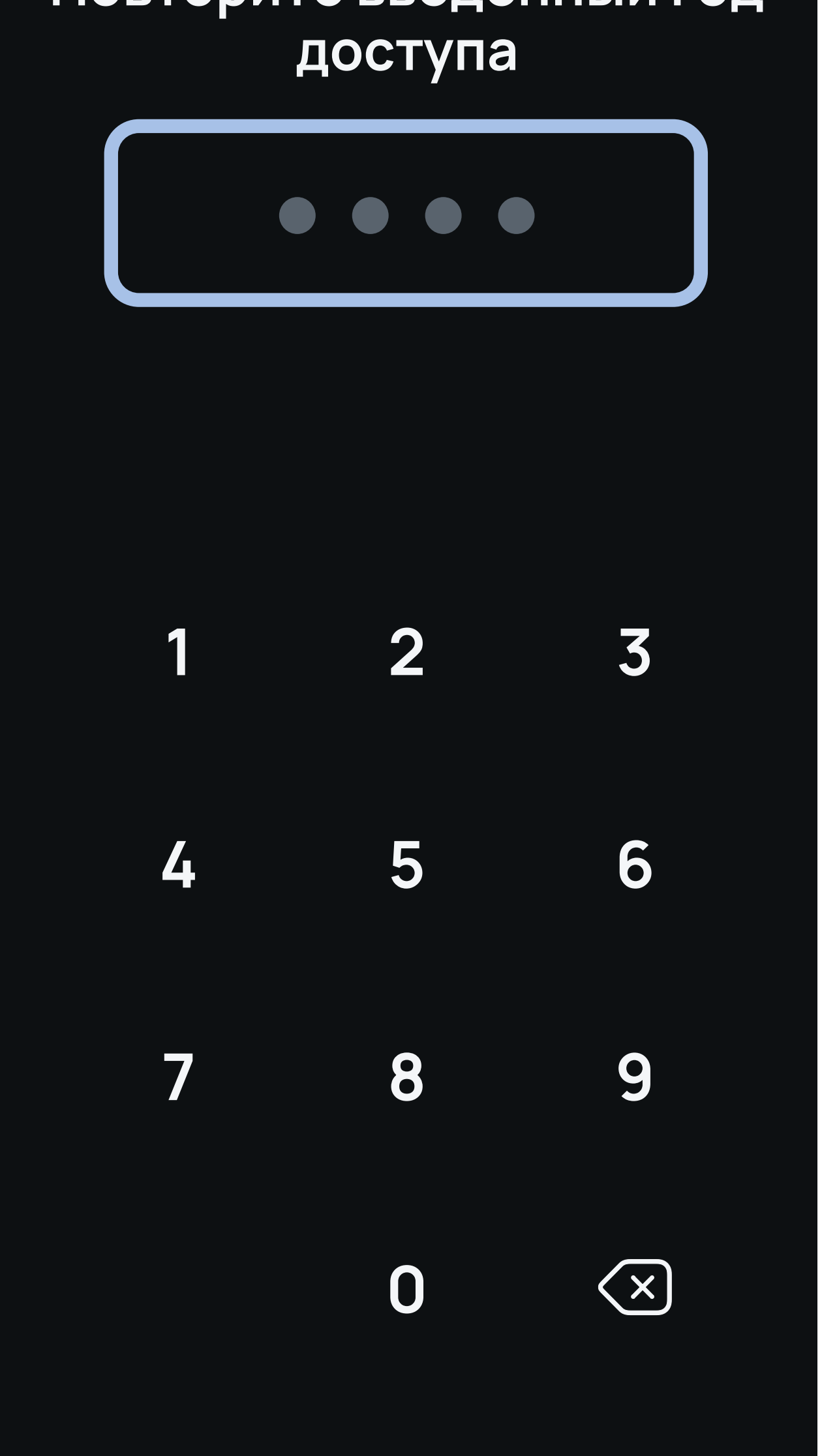